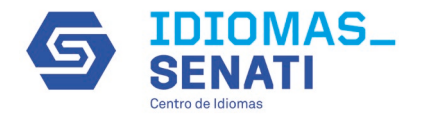

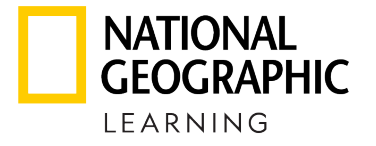

# ¿Cómo visualizo a mis estudiantes en MyELT?

GLISH

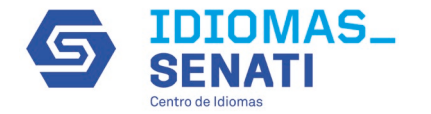

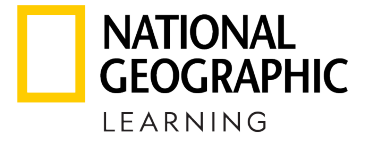

# Ingrese a la pestaña Students

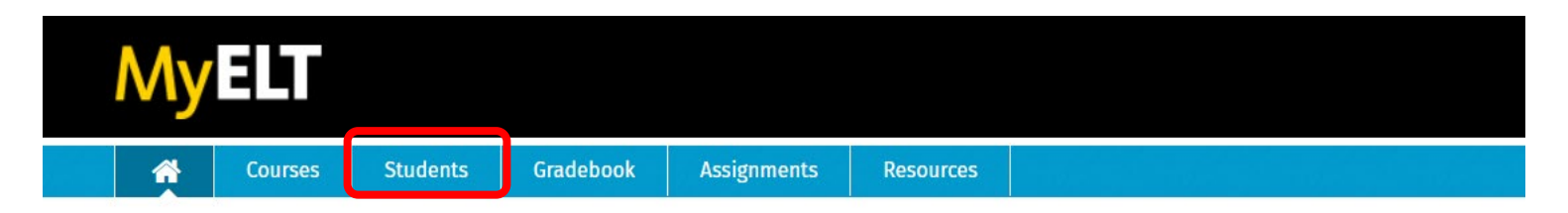

## Welcome to MyELT!

Courses View All

### LAST VIEWED

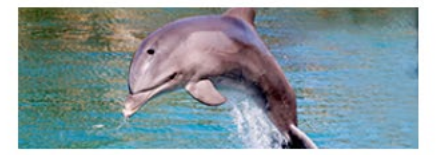

Basico 1 Key: E-Y3QMRZE4AVQEG

Course Number: N/A Dates: Jan 1, 2022 - Feb 28, 2022 Course Enrollment: 3

View Assignments View Grades

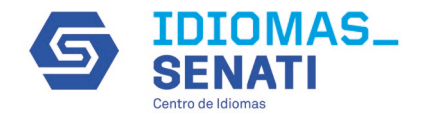

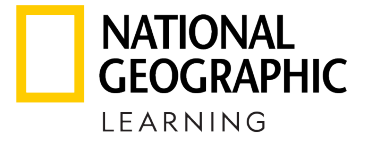

# Dé clic en el nombre del curso y seleccione el que desea visualizar.

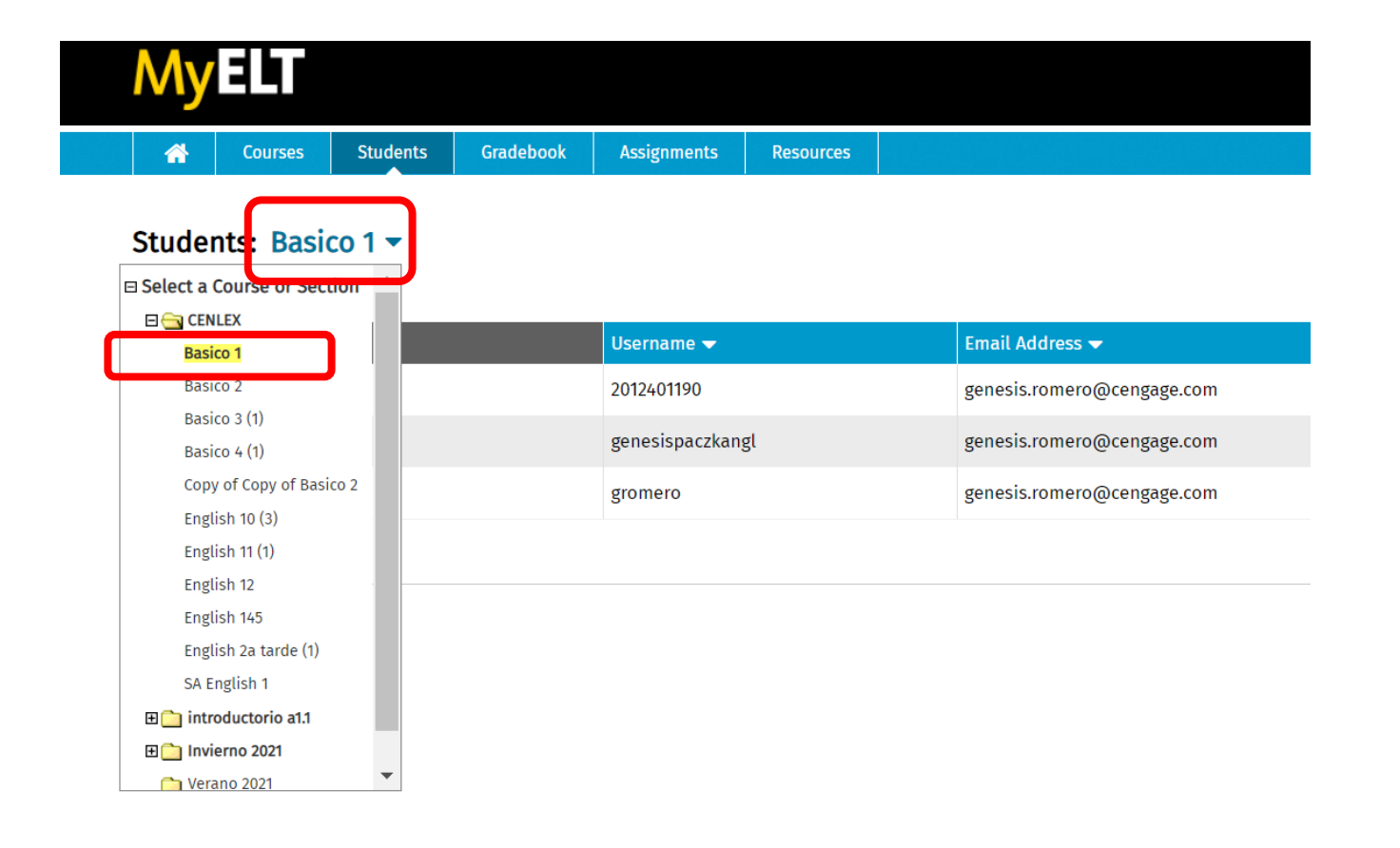

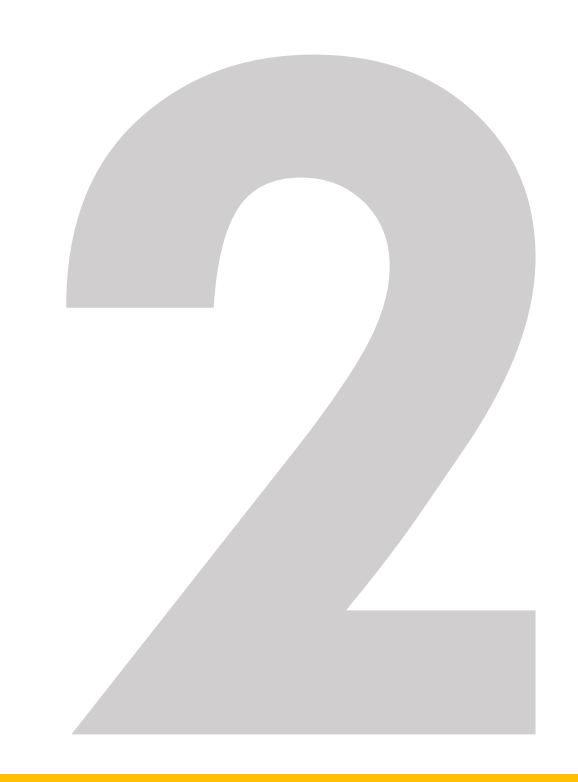

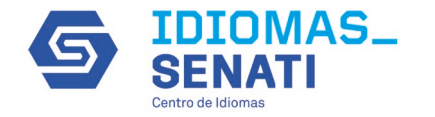

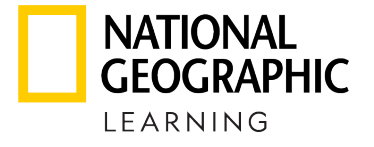

# Podrá visualizar la lista de los estudiantes que se encuentran dentro del curso

| M     | yelt                                             |          |           |                                            |           |  |                                                                             |
|-------|--------------------------------------------------|----------|-----------|--------------------------------------------|-----------|--|-----------------------------------------------------------------------------|
| ń     | Courses                                          | Students | Gradebook | Assignments                                | Resources |  |                                                                             |
| 5+112 | Janta Dasi                                       | - 1 -    |           |                                            |           |  |                                                                             |
| _     | - $        -$                                    |          |           |                                            |           |  |                                                                             |
| Stut  | uents: Basio                                     | CO I 🕈   |           |                                            |           |  |                                                                             |
|       | Students                                         | .01      |           | Username 🔻                                 |           |  | Email Address 👻                                                             |
|       | Students A                                       |          |           | <b>Username →</b><br>2012401190            |           |  | Email Address ▼<br>genesis.romero@cengage.com                               |
|       | Students 🔺<br>Romero, Genesis<br>Romero, Genesis |          |           | Username ▼<br>2012401190<br>genesispaczkan | gl        |  | Email Address -<br>genesis.romero@cengage.com<br>genesis.romero@cengage.com |

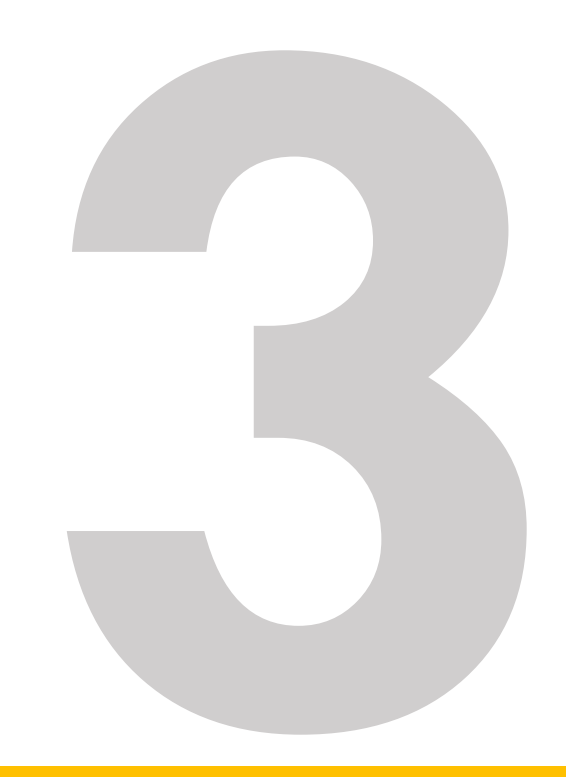

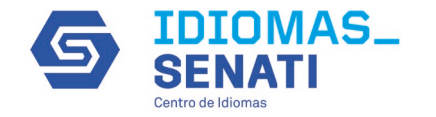

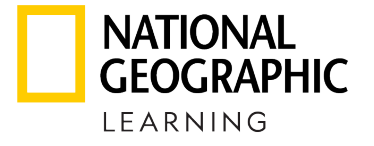

Si requiere editar la información de los estudiantes, seleccione **Edit** posicionado en el estudiante que desea editar

| MyELT                |           |                |           |                            | Welcome, Genes         | is Romero 🔻 📔 L  | anguage : English 🔻 |
|----------------------|-----------|----------------|-----------|----------------------------|------------------------|------------------|---------------------|
| Courses Students     | Gradebook | Assignments    | Resources |                            |                        |                  |                     |
| Students: Basico 1 🔻 |           |                |           |                            | Create Student Account | MANAG            | Unenroll Students   |
| Students             |           | Username 🔫     |           | Email Address 🔻            | Indi                   | vidual Student A | tions               |
| Romero, Genesis      |           | 2012401190     |           | genesis.romero@cengage.com | E-mail                 | Edit             | Unenroll            |
| Romero, Genesis      |           | genesispaczkan | gl        | genesis.romero@cengage.com | E-mail                 | Edit             | Unenroll            |
| Romero, Genesis      |           | gromero        |           | genesis.romero@cengage.com | E-mail                 | Edit             | Unenroll            |

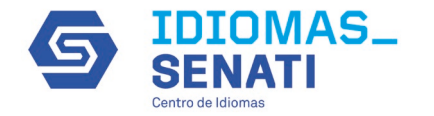

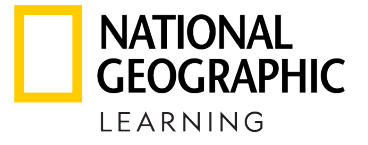

# Modifique la información que requiera y dé clic en Save

| * Required                                    |                       |            |           | divid |  |
|-----------------------------------------------|-----------------------|------------|-----------|-------|--|
| Name and Username                             |                       |            |           |       |  |
| Name *                                        | Genesis               | Middle Ini | it Romero |       |  |
| Username *                                    | 2012401190            |            |           |       |  |
| Email Address                                 | genesis.romero@cengag | ge.com     |           |       |  |
| Security                                      |                       |            |           |       |  |
| Password                                      | New Password          |            |           |       |  |
| ( 6-15 characters: letters,<br>numbers, '_' ) | Confirm Password      |            |           |       |  |

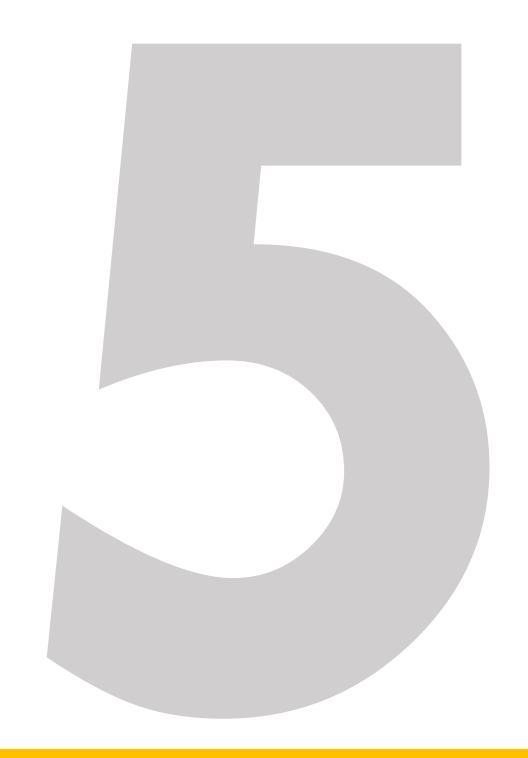

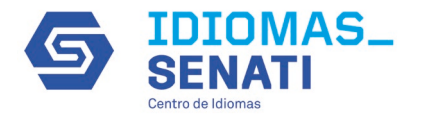

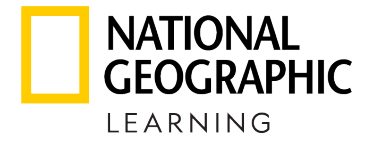

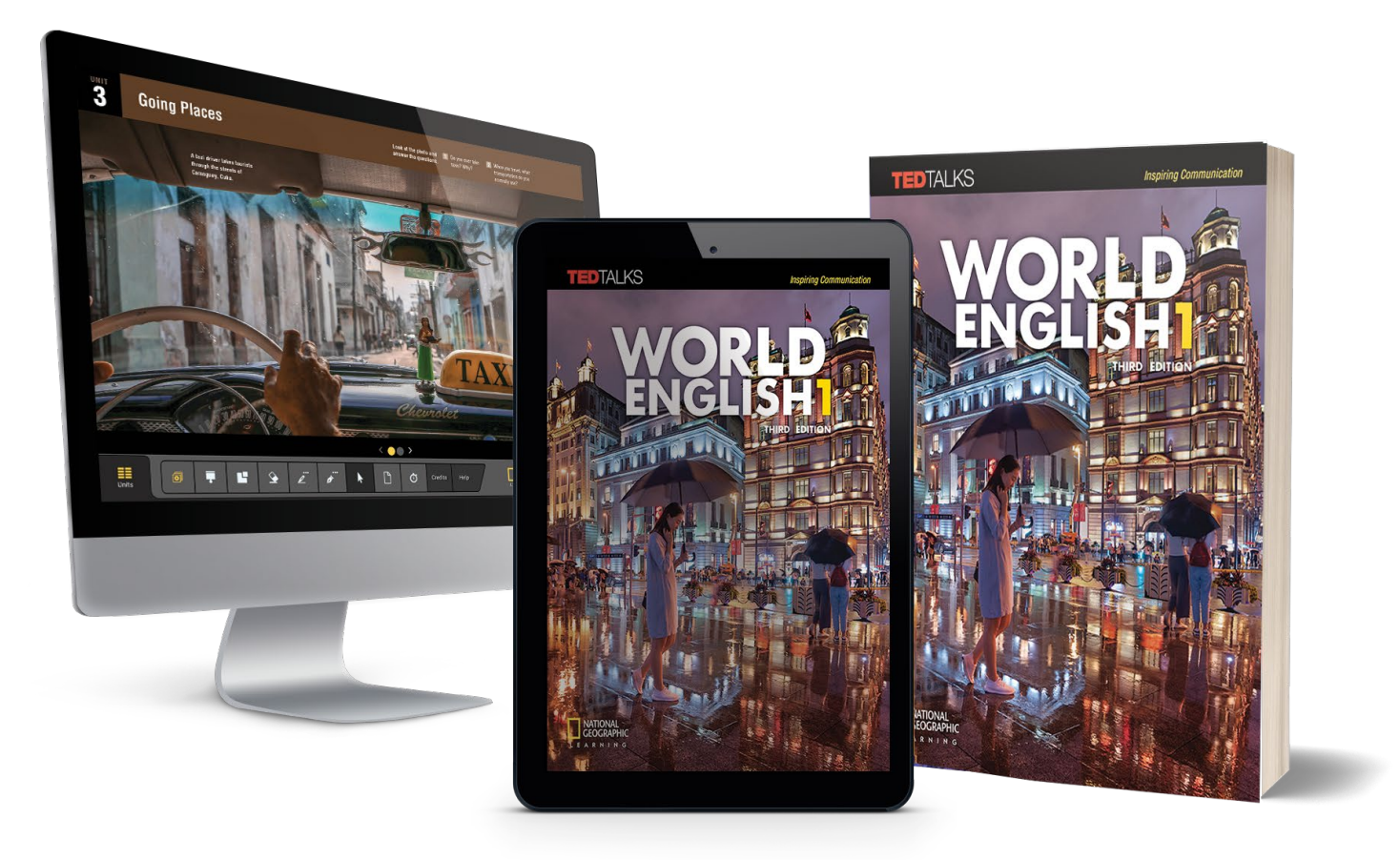